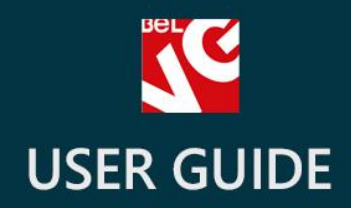

# **Product List Gallery**

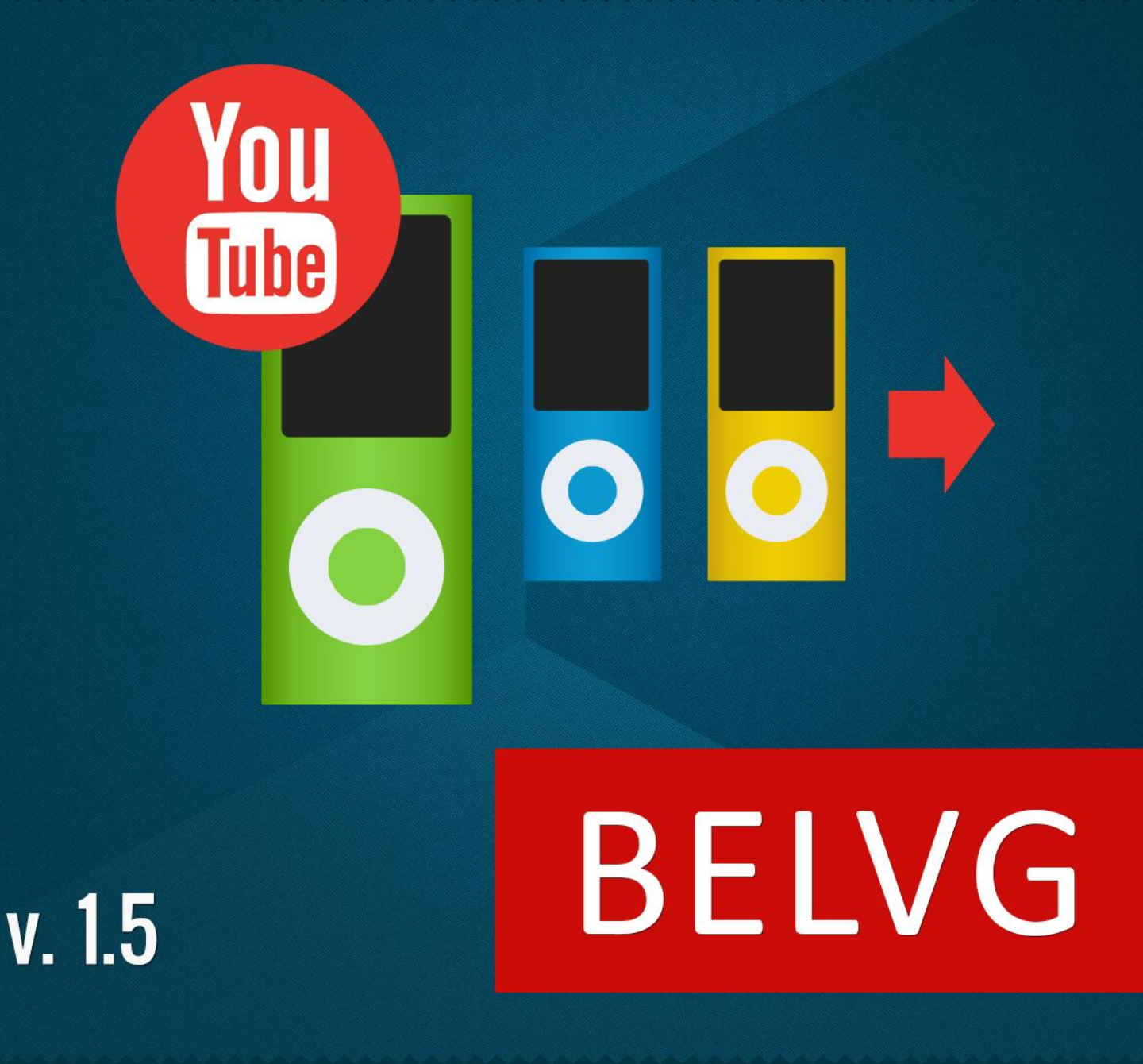

OUR SUPPORT TEAM: STORE@BELVG.COM, SKYPE: STORE.BELVG

## **Table of Contents**

| Introduction to Product List Gallery | 3 |
|--------------------------------------|---|
| How to Install and Deactivate        | 4 |
| How to Configure                     | 5 |
| How to Use                           | 7 |

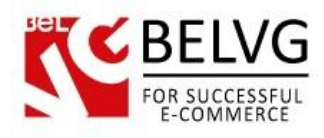

## **1.** Introduction to Product List Gallery

Give your catalog pages a brand new look with Prestashop Product List Gallery. You can now display all product images and product info right in the list. Images are displayed in a visually appealing animated manner in a row next to the main picture. The main picture changes to the one on which the cursor rests. Moreover, you can embed the YouTube video about the product . Simply enter the link and the YouTube logo will appear on the image.

#### Key features:

- All product images on the catalog page
- YouTube videos embedded
- One-Click configuration
- Visually appealing images presentation

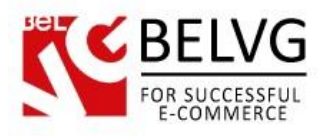

## 2. How to Install and Deactivate

### How to Install

1. Set 777 or 0777 on the folders: '/modules/'

Important! Change all permissions back after installation.

- Modules -> Add a module from my computer -> Choose the file (belvg\_product\_gallery.zip) -> Upload this module. Choose module in section "Front Office Features" and install module
- 3. Preferences -> Performance -> Smarty-> Force compile -> Yes Preferences -> Performance -> Smarty-> Cache: No

#### How to Deactivate

Click the button **Disable** in Modules -> Front Office Features.

To remove the extension form the server, press **Delete** in Modules -> Front Office Features.

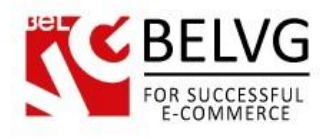

# 3. How to Configure

In order to assign the YouTube link to the product, go to

Catalog -> Products. Edit the product you want to add the video to. Click the Product List Gallery tab.

| Information Product List Gallery Prices SEO Associations Shipping Combinations Quantities Product List Gallery                                      | nformation                   | Product List | t Gallery                                  |  |  |  |  |  |
|----------------------------------------------------------------------------------------------------|------------------------------|--------------|--------------------------------------------|--|--|--|--|--|
| Prices SEO Associations Shipping Combinations Quantities                                                                                            | Prices                       |              | Product List Gallery                       |  |  |  |  |  |
| SEO Associations Shipping Combinations Quantities Youtube URL: http://www.youtube.com/watch?v=YK3WmOBto3g http://www.youtube.com/watch?v=YOUTUBE_ID |                              |              |                                            |  |  |  |  |  |
| Associations Shipping Combinations Quantities                                                                                                    | SEO                          | Youtube URL: | http://www.youtube.com/watch?v=Yk3WmOBto3g |  |  |  |  |  |
| Shipping<br>Combinations<br>Quantities                                                                                                    | Associations                 |              | http://www.youube.com/wuich?v=r0010BE_D    |  |  |  |  |  |
| Combinations Quantities                                                                                                    | Shipping                     |              |                                            |  |  |  |  |  |
| Quantities                                                                                                    | Combinations                 |              |                                            |  |  |  |  |  |
|                                                                                                    | Quantities                   |              | _ /                                        |  |  |  |  |  |
| Images YouTube link with product video                                                                                                    | mages                        | YouT         | ube link with product video                |  |  |  |  |  |
| Features A                                                                                                    | Features                     | -            | $\checkmark$                               |  |  |  |  |  |
|                                                                                                    |                              |              |                                            |  |  |  |  |  |
| Customization                                                                                                    | Customization                | /            |                                            |  |  |  |  |  |
| Customization Attachments                                                                                                    | Customization<br>Attachments |              |                                            |  |  |  |  |  |
| eatures                                                                                                    | nages<br>eatures             | Tour         | $\int$                                     |  |  |  |  |  |
| ures                                                                                                    | ures                         |              | $\checkmark$                               |  |  |  |  |  |
|                                                                                                    |                              |              |                                            |  |  |  |  |  |
| Customization                                                                                                    | Customization                |              |                                            |  |  |  |  |  |
| Customization                                                                                                    | Customization                | /            |                                            |  |  |  |  |  |
| reatures YouTube link with product video                                                                                                    | mages<br>Features            | YouT         | ube link with product video                |  |  |  |  |  |

Insert the video URL into the Youtube URL field.

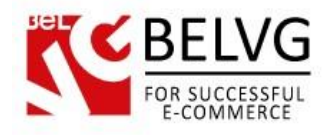

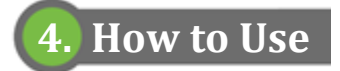

Catalog page with product images and a YouTube link.

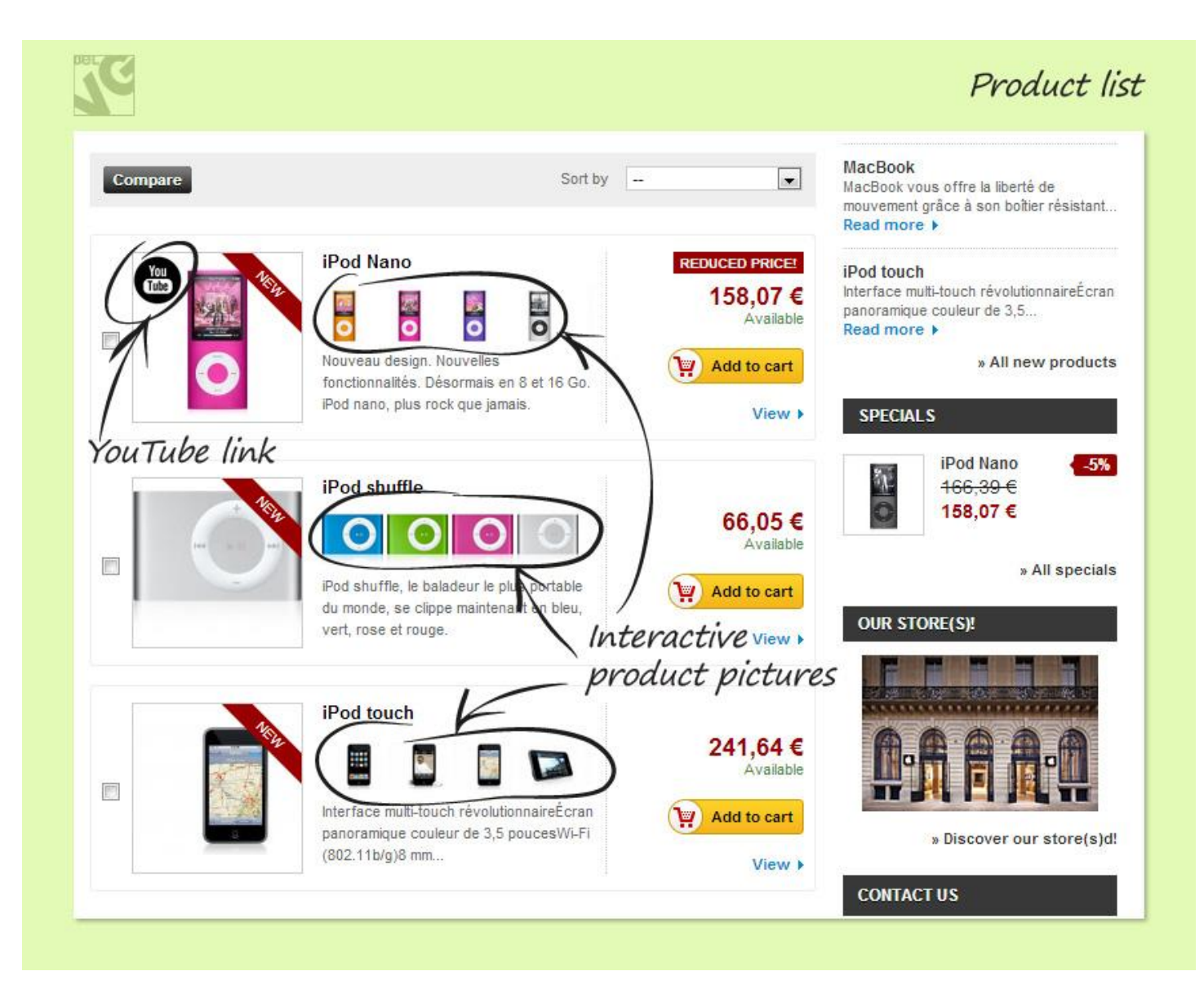

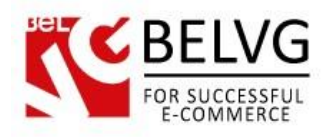

#### YouTube video is embedded.

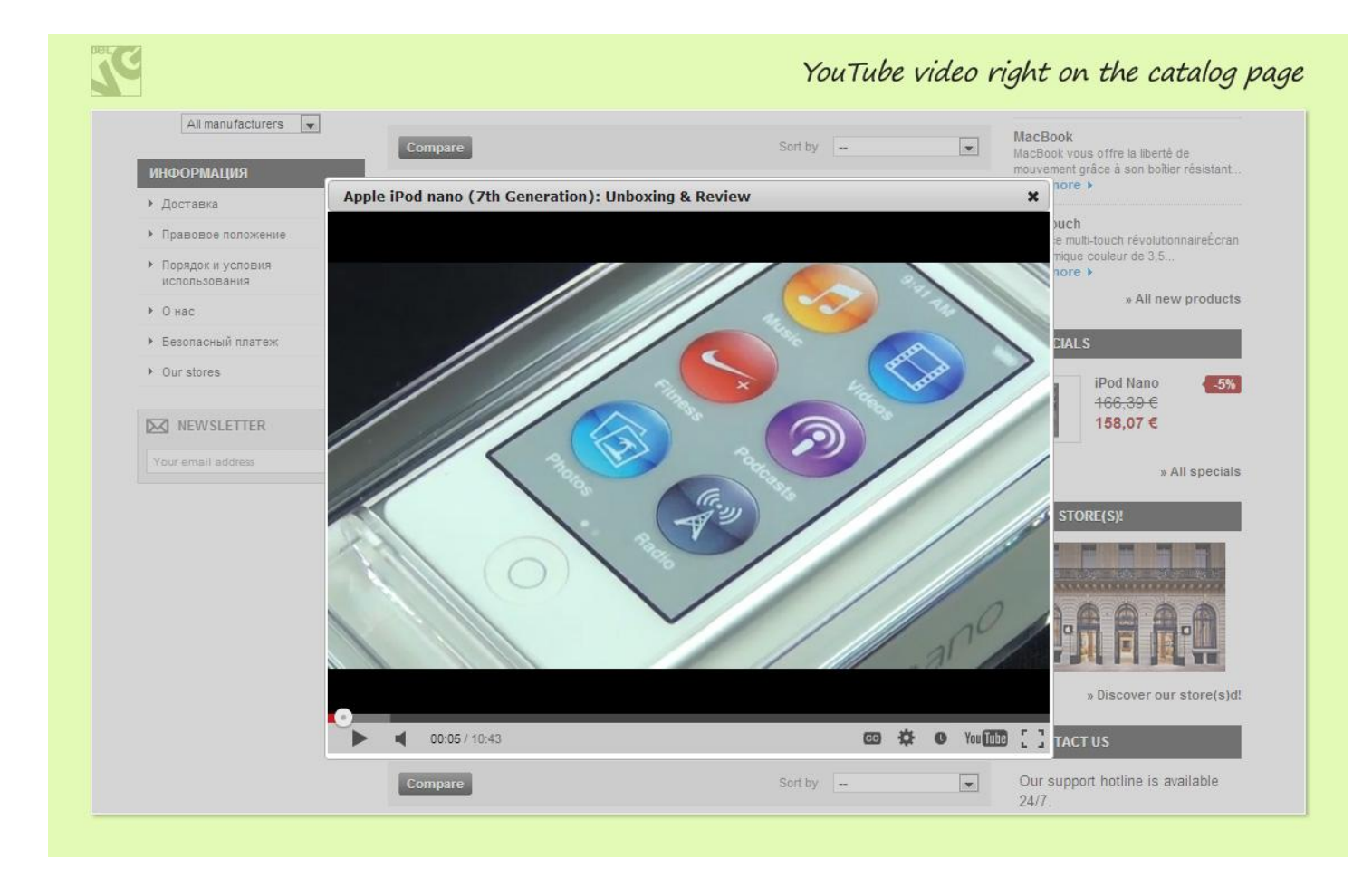

Do you have questions about extension configurations?

Contact us and we will help you in a moment.

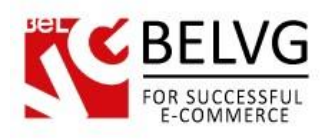

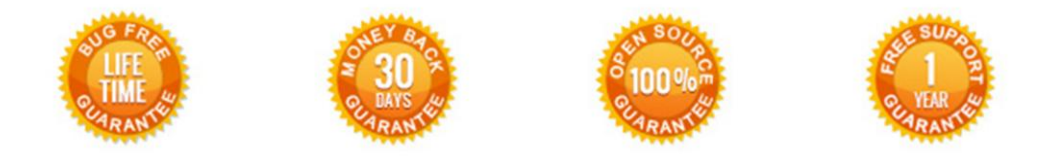

#### Our Office: M.Bogdanovicha 130, Minsk, Belarus

We look forward to your feedback. Comments, opinions and suggestions are largely appreciated. Read our **blog** and follow us on Facebook, Twitter, Google+ and LinkedIn to know BelVG latest news, analytics and discount offers. See you online!

| b | BelVG blog    | http://blog.belvg.com        | 8+     | Google+ page <u>http://gplus.to/BelVG</u>          |
|---|---------------|------------------------------|--------|----------------------------------------------------|
| f | Facebook page | http://facebook.com/BelVGcom | Linked | In page <u>http://linkedin.com/company/belvg</u>   |
| L | Twitter page  | http://twitter.com/BelVG_com | 8      | Skype <u>store.belvg</u>                           |
| @ | E-mail        | store@belvg.com              | S.     | Phone US: +1 424 253 08 01<br>UK: +44 131 208 3007 |